In a any web browser, navigate to https://kace-k1000.fitchburgstate.edu

On the login page, enter your falcon key and password.

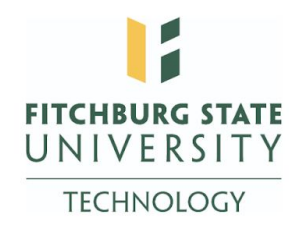

Welcome to the Fitchburg State University IT Help Desk. Please log in with your Falcon Key.

|          | Login (user name):     |                           | Password:                                     |
|----------|------------------------|---------------------------|-----------------------------------------------|
|          | jnardon3               |                           |                                               |
|          | Organization:          |                           |                                               |
|          | Fitchburg State        |                           |                                               |
| (Note: C | redentials will be say | red on this computer betw | een sessions unless you explicitly "Log Out") |
|          |                        |                           |                                               |

Once logged in, look to the left hand side of the page and select "Downloads"

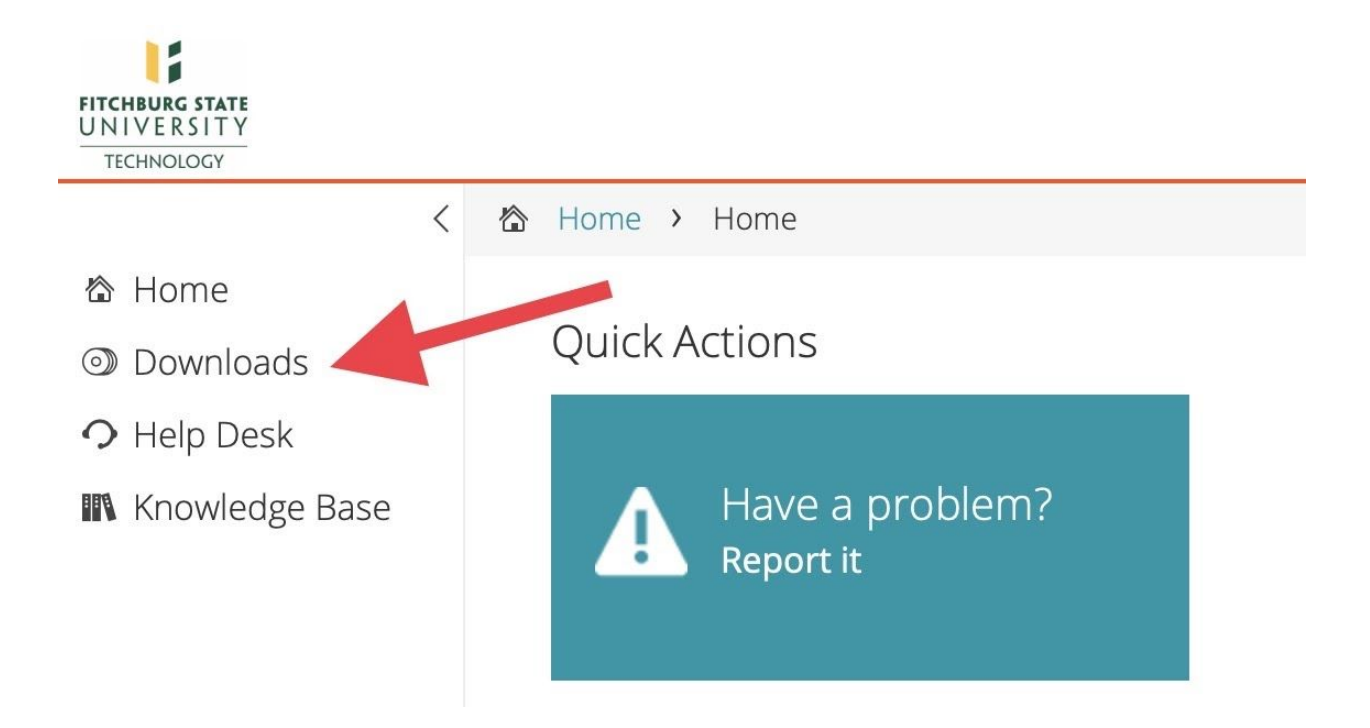

Here you will see all user downloadable softwares available for home and off-campus use: (Please note, that depending on your department or role at the institution, you may have different pieces of software available to you on this page)

| Downloads                      | 5 > Downloads  |
|--------------------------------|----------------|
| Downlo                         | ads            |
|                                |                |
|                                |                |
| Name                           |                |
|                                |                |
| SPSS for Windo                 | ows            |
| SPSS for Windo<br>VMWareClient | ows<br>Windows |

Once you select the piece of software you would like to install, you will be presented with the download page, as well as the license key - which you will need to copy and paste into the applications installer or license authorization window during the installation process:

Downloads > Downloads: Info and Download

## Downloads: Info and Download

Download: SPSS for Windows

## Installation Instructions

Please download and install this software if you are enrolled in a course where you are required to use SPSS by the instructor.

## \*Important\* - Product Key

This product requires a license key. Your key is: 7d76037cf5a99324f57b Please note this information or print this page.

Download Info File: SPSS\_Statistics\_25\_win64.exe Size: 700.61 MB

Operating System(s) Microsoft Windows (All)

Manufacturer Info None

Software Info None

Related Support Links None

Cost per user 0.00

Download Times 1.5Mb T1: 61 Min 57 Seconds 512Kb DSL: 186 Min 49 Seconds 56Kb Dialup: 1708 Min 9 Seconds

## Software Download

Click the "Download" button to begin the software download process.

Download

Cancel